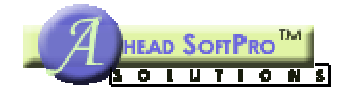

# INSTALLATION GUIDE TO INSTALL SOFTWARE ON WINDOWS PC

## Step 1:

Download the setup file (Cheque\_Printing\_Software\_Setup.exe)

## Step 2:

After downloading the file Run the setup file

### If you have **Windows XP** then

**Double click** on the setup file to run and install the software. Follow the instruction as shown in images below.

### If you have Windows 7, 8 & 10 then

You have to right click on the setup file to open popup menu and from there you have to select **"Run as administrator"** menu to run the setup file. Follow the instruction as shown in images below.

|                                             | Cheque Printing Software Setup           Cheque Printing Software 1.0.0           Welcome to the installer for Cheque Printing Software 1.0.0.           It is strongly recommended that you exit all Windows programs before continuing with this installation.           If you have any other programs running, please click Cancel and close those programs before restarting this installer.           Otherwise, click Next to continue. |
|---------------------------------------------|----------------------------------------------------------------------------------------------------|
| Æ                                           | Next > Cancel                                                                                                    |
| License Agreer<br>Please read               | nent<br>the license agreement below and click Next to continue.                                                                                                    |
| Thank you<br>software in<br>LICENSE         | for using Cheque Printing Software ! Don't forget to register this order to avail the full functionality.                                                                                                    |
| This agreer<br>Printing Sol<br>and return I | nent is between Ahead SoftPro Solutions and the users of Cheque<br>tware. If you do not intend to honor this agreement, please exit now<br>he product by mail to:                                                                                                    |
| ● Iagree t<br>○ I do not                    | o the terms of this license agreement<br>agree to the terms of this license agreement                                                                                                    |
|                                             | < Back Next > Cancel                                                                                                    |

| Ise  | er Information                                                                              |                   |                       | Mitting . |  |  |  |
|------|---------------------------------------------------------------------------------------------|-------------------|-----------------------|-----------|--|--|--|
|      | Enter your user information and click                                                       | Next to continue  | .9                    | 「日本       |  |  |  |
|      |                                                                                             |                   |                       |           |  |  |  |
|      |                                                                                             |                   |                       |           |  |  |  |
|      | C                                                                                           |                   |                       |           |  |  |  |
|      | Ahead Softoro Solutions                                                                     |                   |                       |           |  |  |  |
|      | Name:                                                                                       |                   |                       |           |  |  |  |
|      | mps                                                                                         |                   |                       |           |  |  |  |
|      |                                                                                             |                   |                       |           |  |  |  |
|      |                                                                                             |                   |                       |           |  |  |  |
|      |                                                                                             |                   |                       |           |  |  |  |
|      |                                                                                             |                   |                       |           |  |  |  |
|      |                                                                                             |                   |                       |           |  |  |  |
|      | Г                                                                                           |                   |                       |           |  |  |  |
|      |                                                                                             | Кваск             | Next >                | Lancel    |  |  |  |
|      | Cheque Pri                                                                                  | nting Softwa      | are Setup             | ×         |  |  |  |
| nel  | tallation Folder                                                                            |                   |                       |           |  |  |  |
| 1134 | Select an installation folder and click                                                     | Next to continue  |                       | 1 到门进出    |  |  |  |
|      |                                                                                             |                   |                       |           |  |  |  |
|      | The software will be installed in the folder listed below. To install to a different folder |                   |                       |           |  |  |  |
|      | either type in a new path, or click Ch                                                      | ange to browse fo | or an existing folder | r.        |  |  |  |
|      | Install Cheque Printing Software to:                                                        |                   |                       |           |  |  |  |
|      | C:\Program Files (x86)\Cheque Print                                                         | ing Software      |                       | Change    |  |  |  |
|      |                                                                                             | -                 |                       | ondrigo   |  |  |  |
|      |                                                                                             |                   |                       |           |  |  |  |
|      |                                                                                             |                   |                       |           |  |  |  |
|      | Space required on drive:                                                                    |                   | 18.6 MB               |           |  |  |  |
|      | Space available on selected drive:                                                          |                   | 96937 MB              |           |  |  |  |
|      |                                                                                             |                   |                       |           |  |  |  |
|      |                                                                                             |                   |                       |           |  |  |  |

|    | Cheque Printing Software Setup                                                                                                    |
|----|----------------------------------------------------------------------------------------------------|
| no | ortcut Folder                                                                                                    |
|    | Select a shortcut folder and click Next to continue.                                                                                                    |
|    |                                                                                                    |
|    | Setup will add shortcut icons to the folder indicated below. If you don't want to use the                                                                                                    |
|    | default folder, you can either type a new name, or select an existing folder from the list.                                                                                                    |
|    | Shorteut Folder                                                                                                    |
|    | Cheque Printing Software                                                                                                    |
|    |                                                                                                    |
|    |                                                                                                    |
|    |                                                                                                    |
|    |                                                                                                    |
|    |                                                                                                    |
|    |                                                                                                    |
|    |                                                                                                    |
|    |                                                                                                    |
|    | < Back Next > Cancel                                                                                                    |
|    |                                                                                                    |
|    |                                                                                                    |
|    |                                                                                                    |
|    | Cheque Printing Software Setup                                                                                                    |
| ea | Cheque Printing Software Setup                                                                                                    |
| ea | Cheque Printing Software Setup ady to Install You are now ready to install Cheque Printing Software 1.0.0.                                                                                                    |
| ea | Cheque Printing Software Setup<br>ady to Install<br>You are now ready to install Cheque Printing Software 1.0.0.                                                                                                    |
| ea | Cheque Printing Software Setup<br>ady to Install<br>You are now ready to install Cheque Printing Software 1.0.0.<br>The installer now has enough information to install Cheque Printing Software on your<br>computer                                                                                                    |
| ea | Cheque Printing Software Setup  ady to Install You are now ready to install Cheque Printing Software 1.0.0.  The installer now has enough information to install Cheque Printing Software on your computer.  The fill of the print of Plane of the printing Software on your                                                                                                    |
| ea | Cheque Printing Software Setup  ady to Install You are now ready to install Cheque Printing Software 1.0.0. The installer now has enough information to install Cheque Printing Software on your computer. The following settings will be used:                                                                                                    |
| ea | Cheque Printing Software Setup  ady to Install You are now ready to install Cheque Printing Software 1.0.0.  The installer now has enough information to install Cheque Printing Software on your computer.  The following settings will be used: Install folder: C:\Program Files (x86)\Cheque Printing Software                                                                                                    |
| Ba | Cheque Printing Software Setup  ady to Install You are now ready to install Cheque Printing Software 1.0.0.  The installer now has enough information to install Cheque Printing Software on your computer.  The following settings will be used: Install folder: C:\Program Files (x86)\Cheque Printing Software Shorteut folder: Cheque Brinting Software                                                                                                    |
| ea | Cheque Printing Software Setup  Ady to Install You are now ready to install Cheque Printing Software 1.0.0.  The installer now has enough information to install Cheque Printing Software on your computer.  The following settings will be used: Install folder: C:\Program Files (x86)\Cheque Printing Software Shortcut folder: Cheque Printing Software                                                                                                    |
| Bā | Cheque Printing Software Setup  ady to Install You are now ready to install Cheque Printing Software 1.0.0.  The installer now has enough information to install Cheque Printing Software on your computer.  The following settings will be used: Install folder: C:\Program Files (x86)\Cheque Printing Software Shortcut folder: Cheque Printing Software Please click Next to proceed with the installation                                                                   |
| ea | Ady to Install You are now ready to install Cheque Printing Software 1.0.0. The installer now has enough information to install Cheque Printing Software on your computer. The following settings will be used: Install folder: C:\Program Files (x86)\Cheque Printing Software Shortcut folder: Cheque Printing Software Please click Next to proceed with the installation.                                                                                                    |
| ea | Ady to Install         You are now ready to install Cheque Printing Software 1.0.0.         The installer now has enough information to install Cheque Printing Software on your computer.         The following settings will be used:         Install folder: C:\Program Files (x86)\Cheque Printing Software         Shortcut folder: Cheque Printing Software         Please click Next to proceed with the installation.                                                    |
| ea | Ady to Install         You are now ready to install Cheque Printing Software 1.0.0.         The installer now has enough information to install Cheque Printing Software on your computer.         The following settings will be used:         Install folder: C: \Program Files (x86)\Cheque Printing Software         Shortcut folder: Cheque Printing Software         Please click Next to proceed with the installation.                                                   |
| ea | Cheque Printing Software Setup         ady to Install         You are now ready to install Cheque Printing Software 1.0.0.         The installer now has enough information to install Cheque Printing Software on your computer.         The following settings will be used:         Install folder: C:\Program Files (x86)\Cheque Printing Software         Shortcut folder: Cheque Printing Software         Please click Next to proceed with the installation.             |
| ea | Cheque Printing Software Setup         ady to Install         You are now ready to install Cheque Printing Software 1.0.0.         The installer now has enough information to install Cheque Printing Software on your computer.         The following settings will be used:         Install folder:       C:\Program Files (x86)\Cheque Printing Software         Shortcut folder:       Cheque Printing Software         Please click Next to proceed with the installation. |

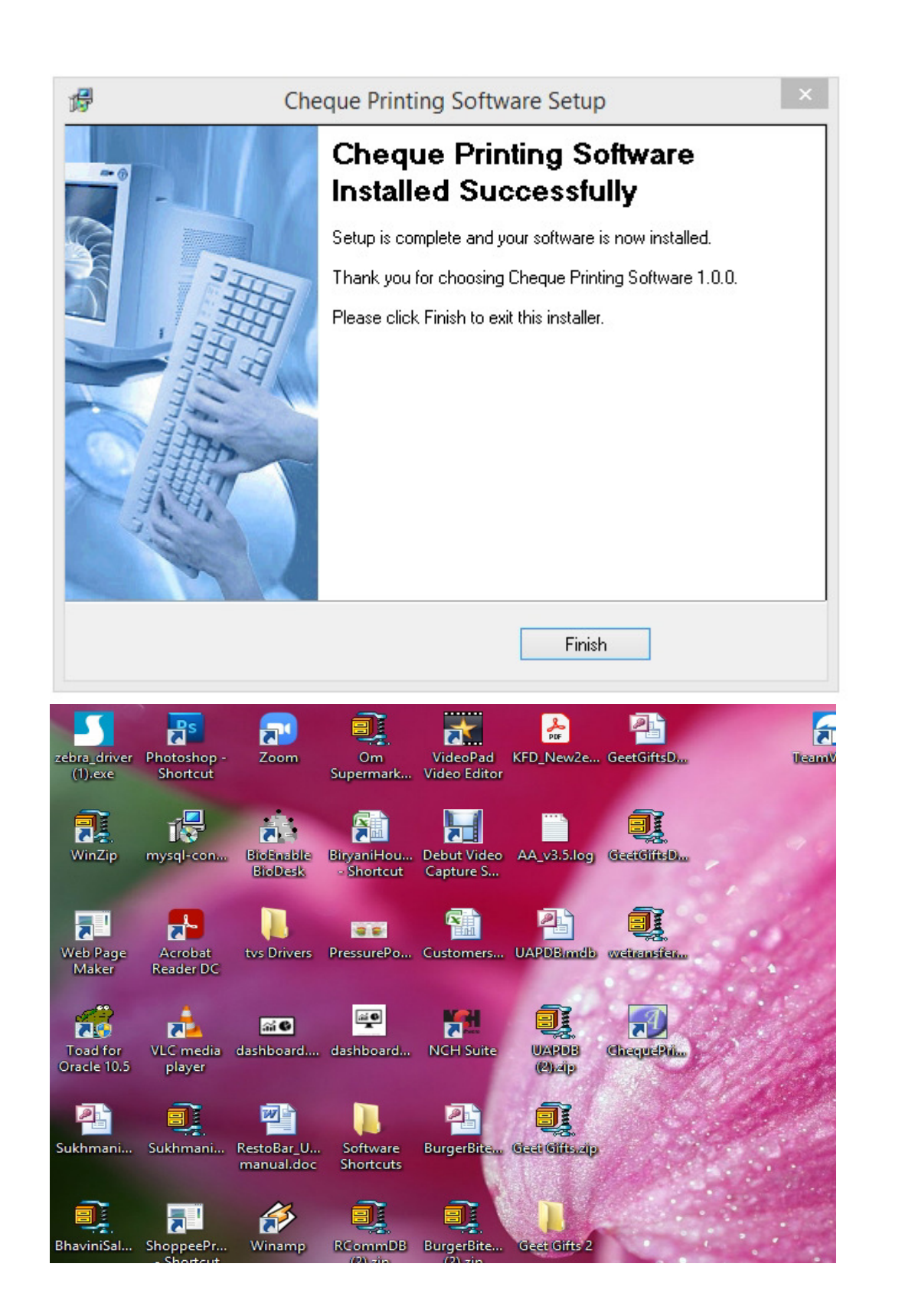

After Finish Software icon will be installed on your desktop. Double click icon to open the software.